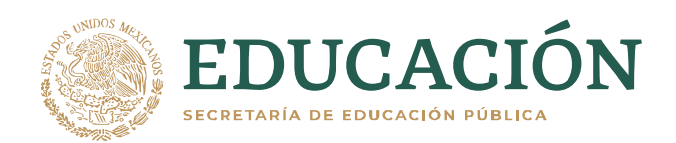

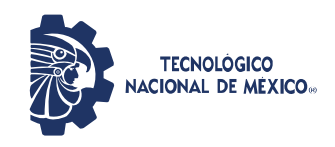

Instituto Tecnológico de Jiquilpan Subdirección Académica División de Estudios Profesionales

A todos los alumnos que realizaran su proceso de reinscripción del 22 al 26 de febrero del 2021, se les solicita VER el siguiente video para realizar dicho proceso.

Se recomienda analizar su carga académica previo a su reinscripción para evitar reajustes, en el caso de contar con materias de repetición o especial y se estén ofertando en el semestre estas deberán de cargarse primero en el semestre Enero – Junio 2021 de acuerdo al Manual del Lineamientos del TECNM 2015.

## <u>https://www.youtube.com/watch?v=-</u> DnncXI5AV0&ab\_channel=MindBoxSupport

## Nota solo para alumnos de 6to. Semestre:

Deben cargar el Modulo de la especialidad por primera vez, se les pide habilitarlo al momento de realizar su carga de materias. (Seleccionar el módulo correspondiente a tu plan de estudios 2020) ver las indicaciones anexas a este formato

## Módulos:

Ing. En Sistemas Computacionales e Ing. En Informática: Desarrollo Web y Apps (2020) Redes De Datos, Computo En La Nube e Ipvs6 (2020) Ing. Bioquímica: Biotecnología De Alimentos (2020) Ing. Industrial e Ing. En Gestión Empresarial: Calidad y Productividad (2020) Creación de Negocios (2020) Lic. Administración: Mercadotecnia Digital (2020) Contador Público: Fiscal (2020) Arquitectura: Para esta carrera el modulo comenzara al cargar 7mo. Semestre. Planeación Urbana y Ordenamiento Territorial (2020)

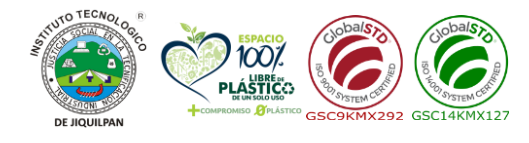

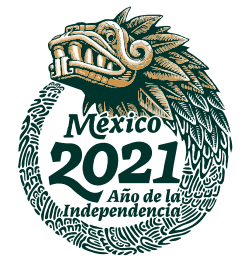

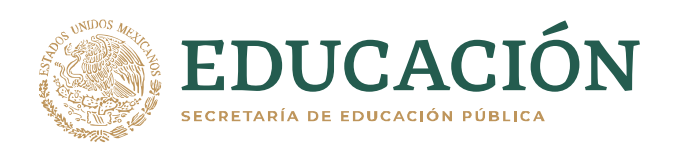

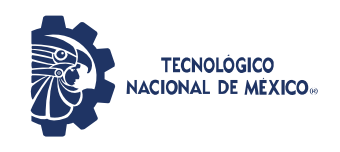

Instituto Tecnológico de Jiquilpan Subdirección Académica División de Estudios Profesionales

## Proceso de Selección de Modulo de especialidad:

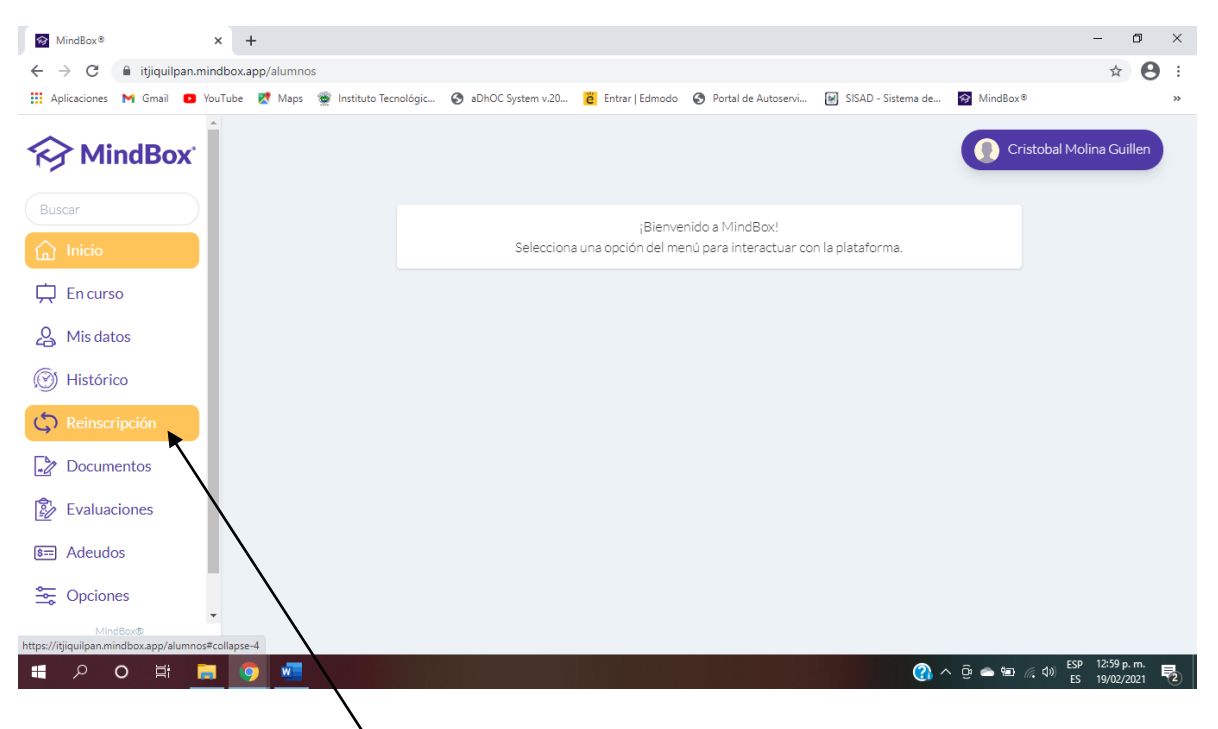

1.-Seleccionar la opción Reinscripciones

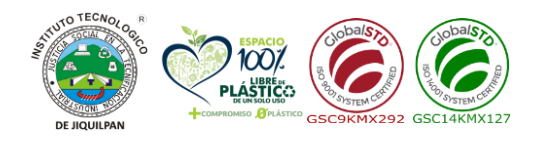

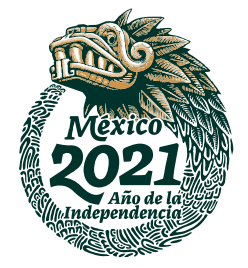

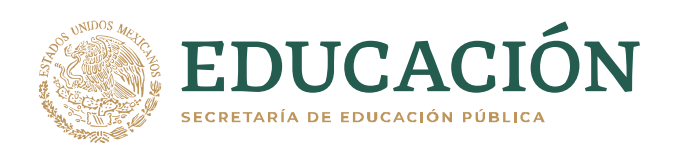

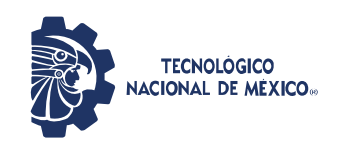

Subdirección Académica División de Estudios Profesionales

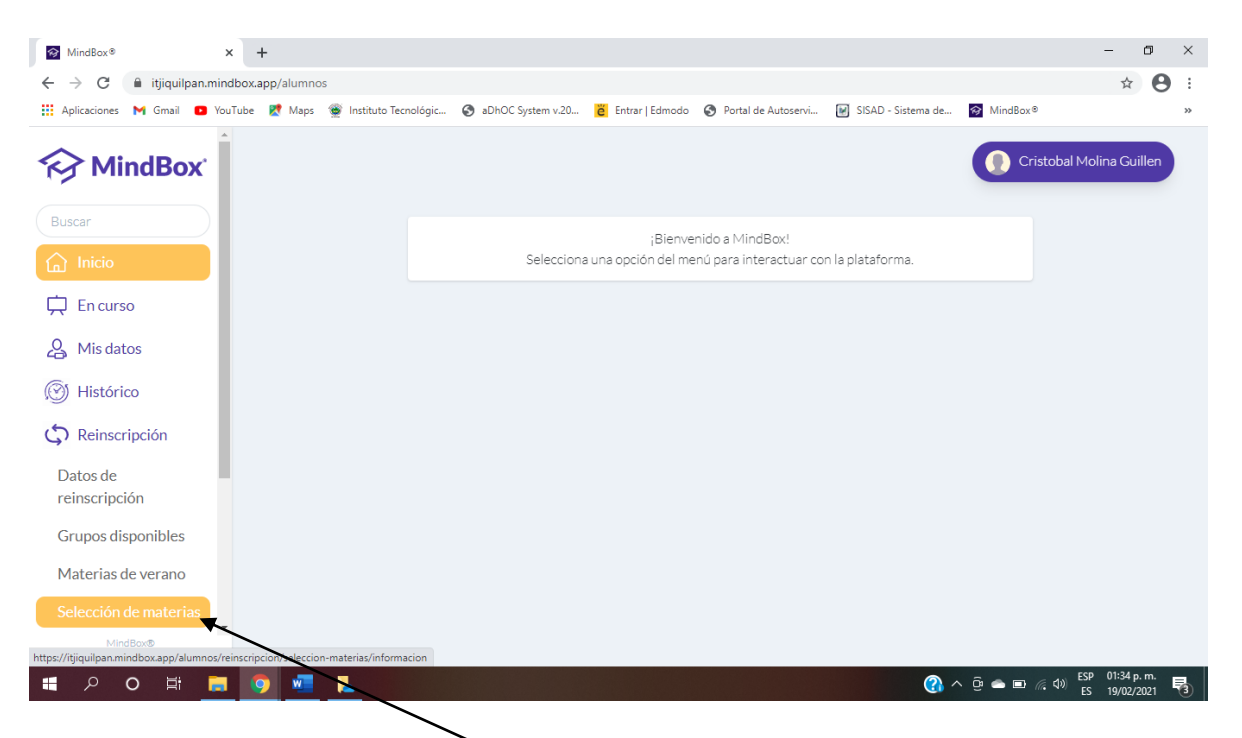

2.-Seleccionar la opción Selección de materias

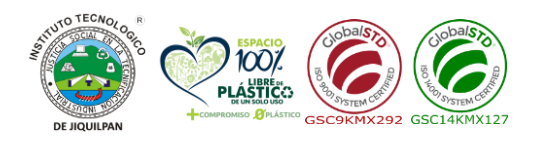

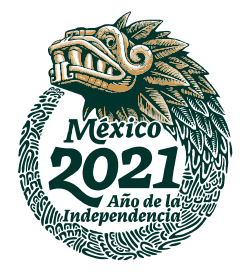

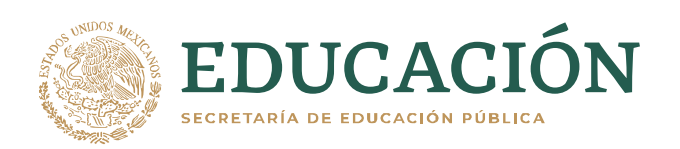

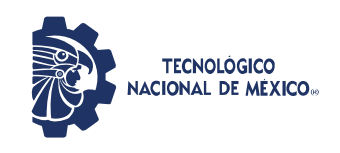

Subdirección Académica División de Estudios Profesionales

| MindBox® ×                                              | + -                                                                                                    | ٥                  | ×  |  |  |  |  |  |  |  |  |  |
|---------------------------------------------------------|----------------------------------------------------------------------------------------------------|--------------------|----|--|--|--|--|--|--|--|--|--|
| $\leftrightarrow$ $\rightarrow$ C $($ itjiquilpan.mindt | box.app/alumnos/reinscripcion/seleccion-materias/informacion                                                                                                    | ☆ \varTheta        | :  |  |  |  |  |  |  |  |  |  |
| 🗰 Aplicaciones M Gmail 💿 YouTi                          | ube 🖹 Maps 👻 Instituto Tecnológic 📀 aDhOC System v.20 👸 Entrar   Edmodo 📀 Portal de Autoservi 😰 SISAD - Sistema de 🔯 MindBox®                                           |                    | ** |  |  |  |  |  |  |  |  |  |
| MindBox                                                 | 💽 Luymi Baru Eguia S                                                                                                    | anchez             |    |  |  |  |  |  |  |  |  |  |
| Buscar                                                  | Selección de Especialidades                                                                                                    |                    |    |  |  |  |  |  |  |  |  |  |
| 🔝 Inicio                                                | ¡Felicidades por llegar hasta este punto en tu carrera, ahora podrás dar el siguiente paso seleccionando tu módulo de especialidad!                                     |                    |    |  |  |  |  |  |  |  |  |  |
| 🛱 En curso                                              | Selecciona la especialidad                                                                                                    |                    | 7  |  |  |  |  |  |  |  |  |  |
| 🖧 Mis datos                                             | Seleccionar opción<br>leio-Telw-2012-00 (Tecnologías Bara El Desarrollo Web (2012)                                                                                      |                    |    |  |  |  |  |  |  |  |  |  |
| 🛞 Histórico                                             | Isie-Int-2013-01/Interconectividad De Redes (2013)<br>Inte-Tdw-2014-02/Tecnologias Para El Desarrollo Web (2016)                                                        |                    |    |  |  |  |  |  |  |  |  |  |
| C Reinscripción                                         | Inte-Int-2016-02/Interconectividad De Redes (2016)<br>Inte-Dwa-2020-01/Desarrollo Web Y Apps (2020)<br>Inte-Pde-2020-02/Pede De Datos, Computo En La Nube E Inv6 (2020) |                    |    |  |  |  |  |  |  |  |  |  |
| Documentos                                              |                                                                                                    |                    | -  |  |  |  |  |  |  |  |  |  |
| 😰 Evaluaciones                                          |                                                                                                    |                    |    |  |  |  |  |  |  |  |  |  |
| S== Adeudos                                             |                                                                                                    |                    |    |  |  |  |  |  |  |  |  |  |
| 🚔 Opciones                                              |                                                                                                    |                    |    |  |  |  |  |  |  |  |  |  |
| MindBox®<br>Todos los derechos reservados © 2021.       |                                                                                                    |                    |    |  |  |  |  |  |  |  |  |  |
| # P O # 📕                                               | 9 💆 🖉 🗢 😇 🧔 🖓 👘 👘                                                                                                    | 06 p.m.<br>02/2021 | 2  |  |  |  |  |  |  |  |  |  |

3.-Seleccionar módulo de especialidad de acuerdo a tu plan correspondiente (2020)

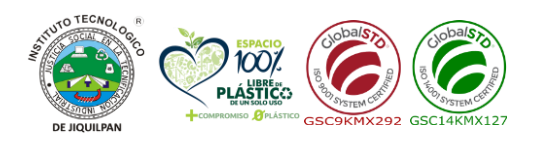

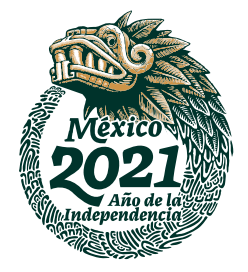

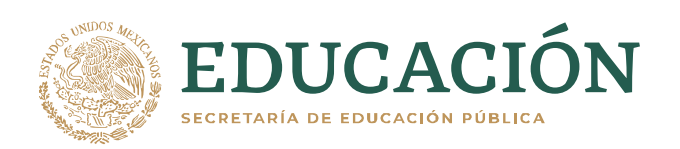

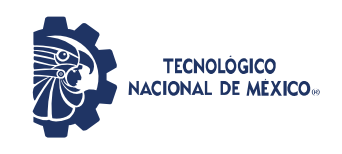

Subdirección Académica División de Estudios Profesionales

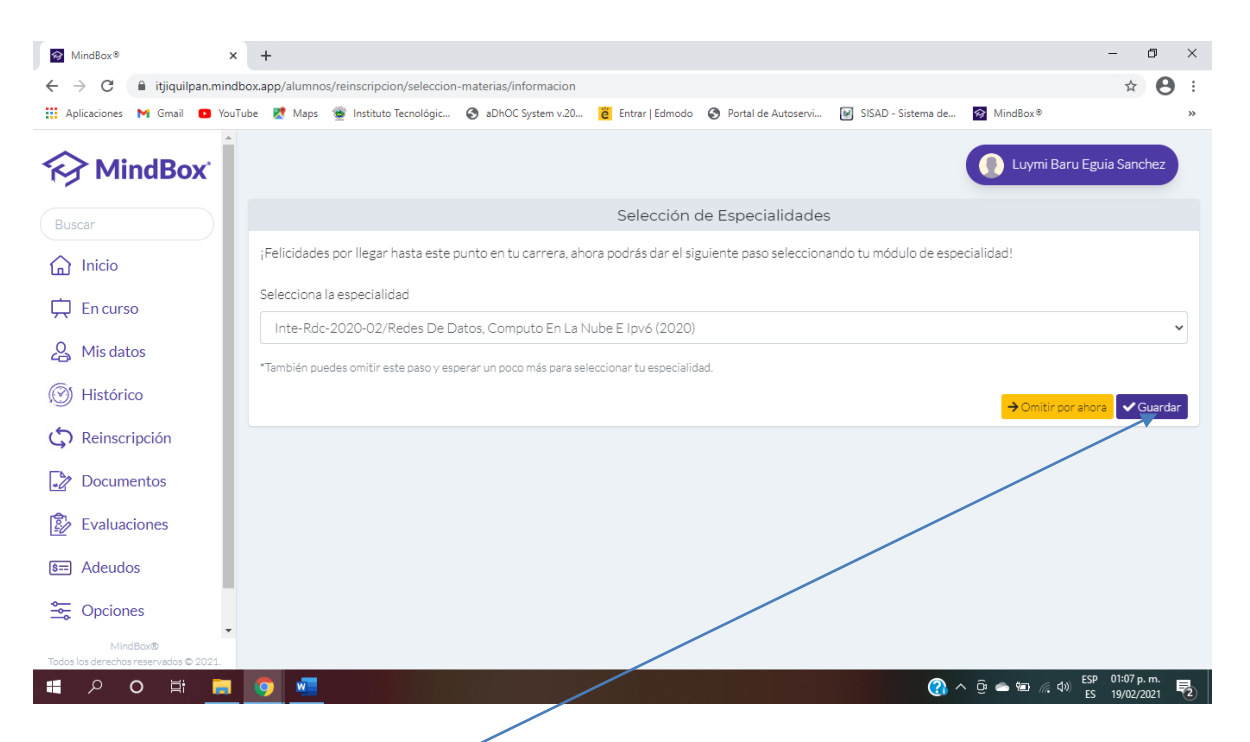

4.-Seleccionar la opción GUARDAR (para que el modulo se actualice)

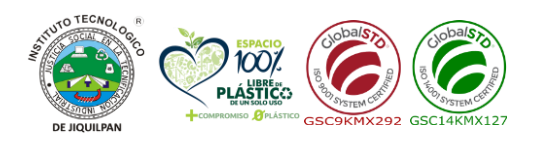

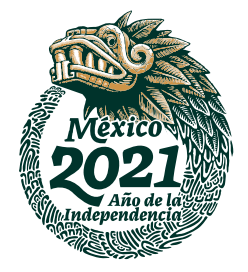

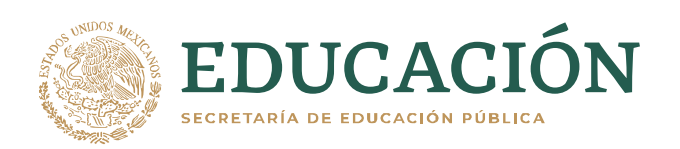

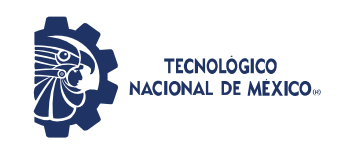

Subdirección Académica División de Estudios Profesionales

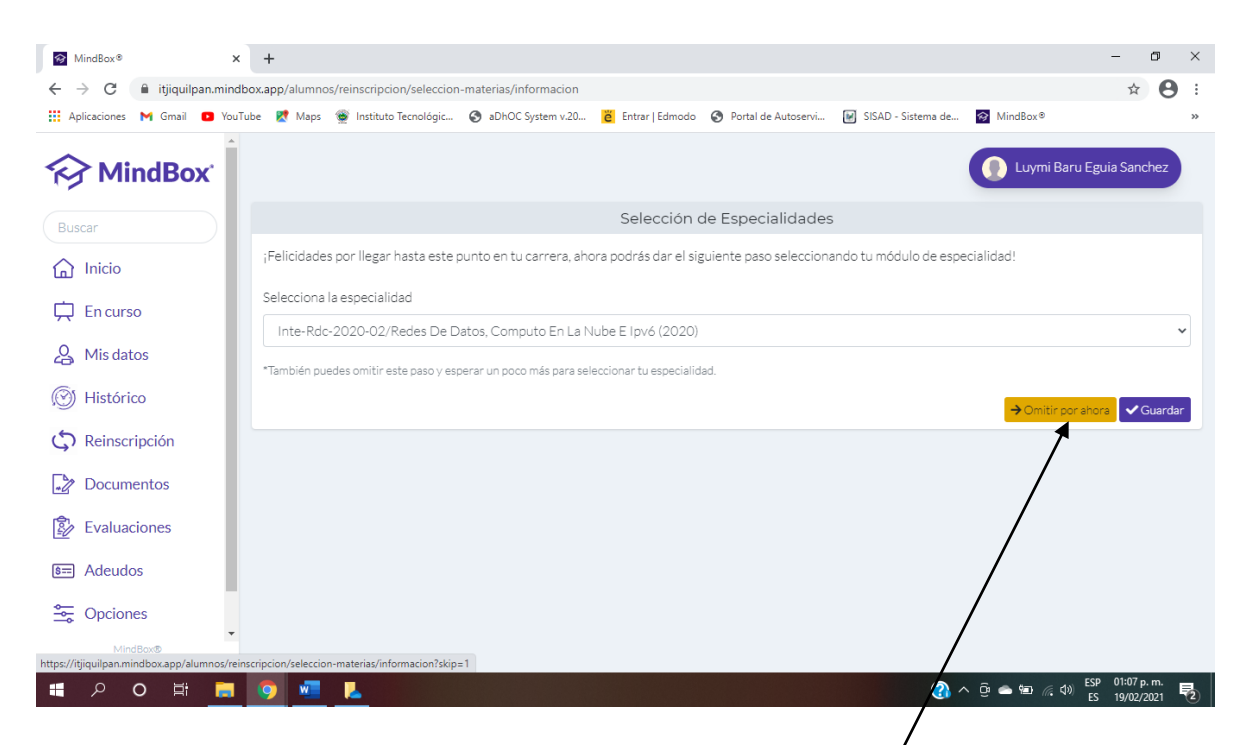

5.-Para continuar con el proceso de carga de materias, deberás seleccionar la opción **Omitir por ahora.** 

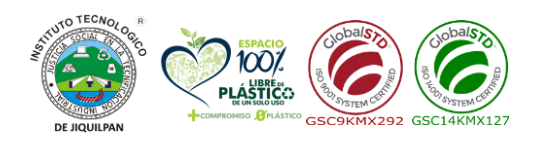

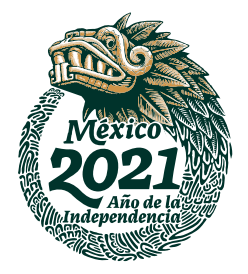

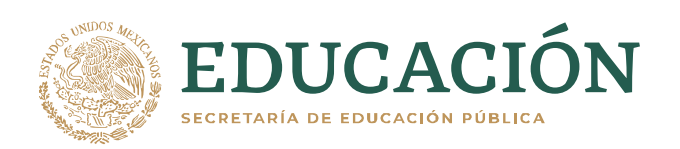

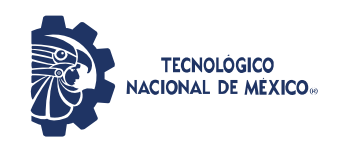

Subdirección Académica División de Estudios Profesionales

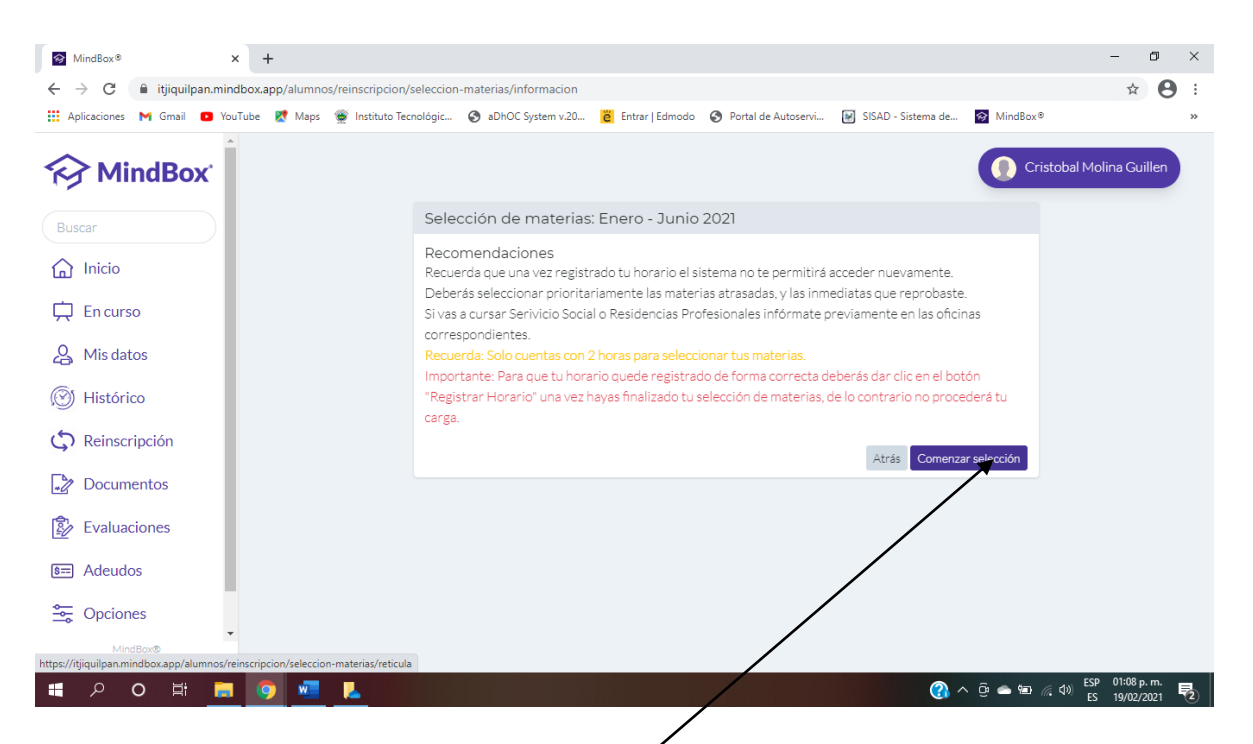

6.-A continuación, seleccionar la opción Comenzar selección.

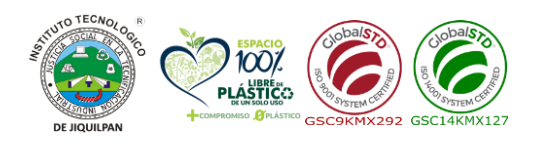

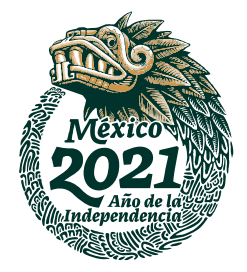

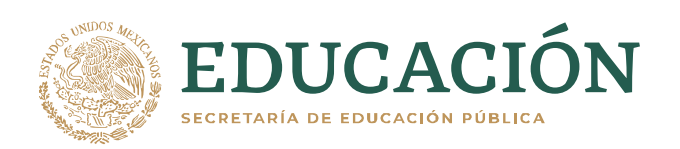

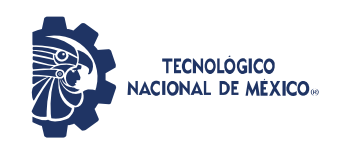

Subdirección Académica División de Estudios Profesionales

| MindBox®                                           | × +                                                |                                                           |                                       |                                                      |                                                  |                                                           |                                          |                                           |                                                        |                   | - 0                       | ×   |
|----------------------------------------------------|----------------------------------------------------|-----------------------------------------------------------|---------------------------------------|------------------------------------------------------|--------------------------------------------------|-----------------------------------------------------------|------------------------------------------|-------------------------------------------|--------------------------------------------------------|-------------------|---------------------------|-----|
| $\leftrightarrow$ $\rightarrow$ C $($ itjiquilpan. | mindbox.app/alumr                                  | ios/reinscripcion/s                                       | eleccion-materia                      | s/reticula                                           |                                                  |                                                           |                                          |                                           |                                                        |                   | \$                        | 9 : |
| 👖 Aplicaciones M Gmail 🔹                           | YouTube 🔀 Map                                      | 🗑 Instituto Tecn                                          | ológic 🔇 aDl                          | 10C System v.20                                      | ë Entrar   Edn                                   | nodo 🚷 Portal                                             | de Autoservi                             | SISAD - Sistem                            | na de 🔗 Min                                            | dBox⊚             |                           | *   |
| Selección de materias: Enero - Junio 2021          |                                                    |                                                           |                                       |                                                      |                                                  |                                                           |                                          |                                           |                                                        |                   |                           |     |
| Buscar                                             |                                                    |                                                           |                                       |                                                      | _                                                |                                                           |                                          |                                           |                                                        |                   |                           |     |
| 斺 Inicio                                           |                                                    |                                                           |                                       |                                                      | ₫.                                               | Registrar hora                                            | rio                                      |                                           |                                                        |                   |                           |     |
| 🛱 En curso                                         | Semestre 1                                         | Semestre 2                                                | Semestre 3                            | Semestre 4                                           | Semestre 5                                       | Semestre 6                                                | Semestre 7                               | Semestre 8                                | Semestre 9                                             | Semestre 10       | Semestre ?                | 11  |
| 🔏 Mis datos                                        | ACC0906<br>Fundamentos D<br>Investigación<br>90/01 | BQP1001<br>Administración Y<br>Legislación De<br>Empressa | BQF1007<br>Estadística<br>84/01       | BQQ1003<br>Aseguramiento<br>De La Calidad<br>90 / R1 | ACA0909<br>Taller De<br>Investigación I          | BQP1015<br>Ingeniería<br>Económica                        | ACA0910<br>Taller De<br>Investigación II | BQC1014<br>Ingeniería De<br>Proyectos     | AEF1029<br>Formulación Y<br>Evaluación De<br>Proventos |                   |                           |     |
| 🛞 Histórico                                        |                                                    | 98/01                                                     |                                       | , o, ni                                              | Seleccionar                                      | Seleccionar                                               | Seleccionar                              | Seleccionar                               | Seleccionar                                            |                   |                           |     |
| C Reinscripción                                    | ACF0901<br>Cálculo<br>Diferencial<br>79 / P1       | ACF0902<br>Cálculo Integral<br>80 / O2                    | ACF0904<br>Cálculo Vectorial<br>90/01 | BQF1023<br>Química<br>Orgánica II<br>87/01           | AEJ1007<br>Bioquímica<br>84/01                   | BQJ1004<br>Bioquímica Del<br>Nitrógeno Y                  | AEM1050<br>Microbiología<br>Seleccionar  | BTD2003<br>Análisis<br>Microbiológico     | BQF1016<br>Ingeniería Y<br>Gestión                     |                   |                           |     |
| Documentos                                         | 777102                                             |                                                           |                                       | 0//01                                                |                                                  | Genética                                                  |                                          | Seleccionar                               | Seleccionar                                            |                   |                           |     |
| 😰 Evaluaciones                                     | AEF1057<br>Quimics<br>86/01                        | BQF1022<br>Química<br>Orgánica I<br>72 / Q1               | AEF1065<br>Termodinámica<br>90/01     | ACF0905<br>Ecuaciones<br>Diferenciales<br>92 / O1    | BQF1011<br>Fisicoquímica<br>83/R1                | Seleccionar<br>BQF1005<br>Cinetica Química<br>Y Biologica | BQJ1017<br>Operaciones<br>Unitarias I    | BQF1012<br>Ingeniería De<br>Biorreactores | BQW1024<br>Seguridæd E<br>Higiene                      |                   |                           |     |
| 🔙 Adeudos                                          |                                                    |                                                           |                                       |                                                      |                                                  | Seleccionar                                               | Seleccionar                              | Seleccionar                               | Seleccionar                                            |                   |                           |     |
| Spciones                                           | ACA0907<br>Taller De Etio<br>90/01                 | ACD0908<br>Desarrollo<br>Sustentable<br>76 / R1           | ACF0903<br>Algebra Lineal<br>88 / O1  | AEF1004<br>Balance De<br>Materia Y<br>Energía        | BQJ1008<br>Fenómenos De<br>Transporte I<br>75/R1 | BQJ1009<br>Fenomenos De<br>Transporte II                  | BQJ1018<br>Operaciones<br>Unitaries II   | BQF1013<br>Ingenierfa De<br>Procesos      | BTD-2005<br>Biotecnología De<br>Productos<br>Vegetales |                   |                           |     |
| MindBox®<br>Todos los derechos reservados © 202    | n.                                                 |                                                           |                                       | 84/01                                                |                                                  | Seleccionar                                               | Seleccionar                              | Seleccionar                               | (Optetive)                                             |                   |                           |     |
| 📕 🔎 🔍 📑                                            | <b>i ()</b>                                        |                                                           |                                       |                                                      |                                                  |                                                           |                                          |                                           | 🚯 ^ 😳 👄                                                | 🐿 🦟 ላ») ESP<br>ES | 01:10 p. m.<br>19/02/2021 | 2   |

7.-Para continuar el proceso de selección de materias deberás visualizar el siguiente video.

<u>https://www.youtube.com/watch?v=-</u> DnncXI5AV0&ab\_channel=MindBoxSupport

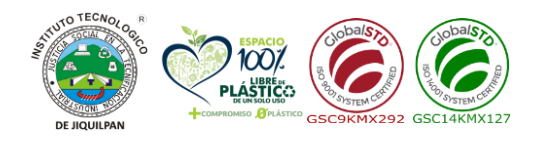

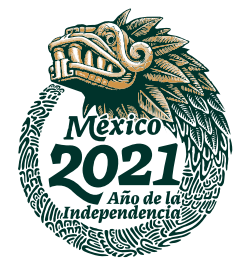